## 在线刷卡护持流程

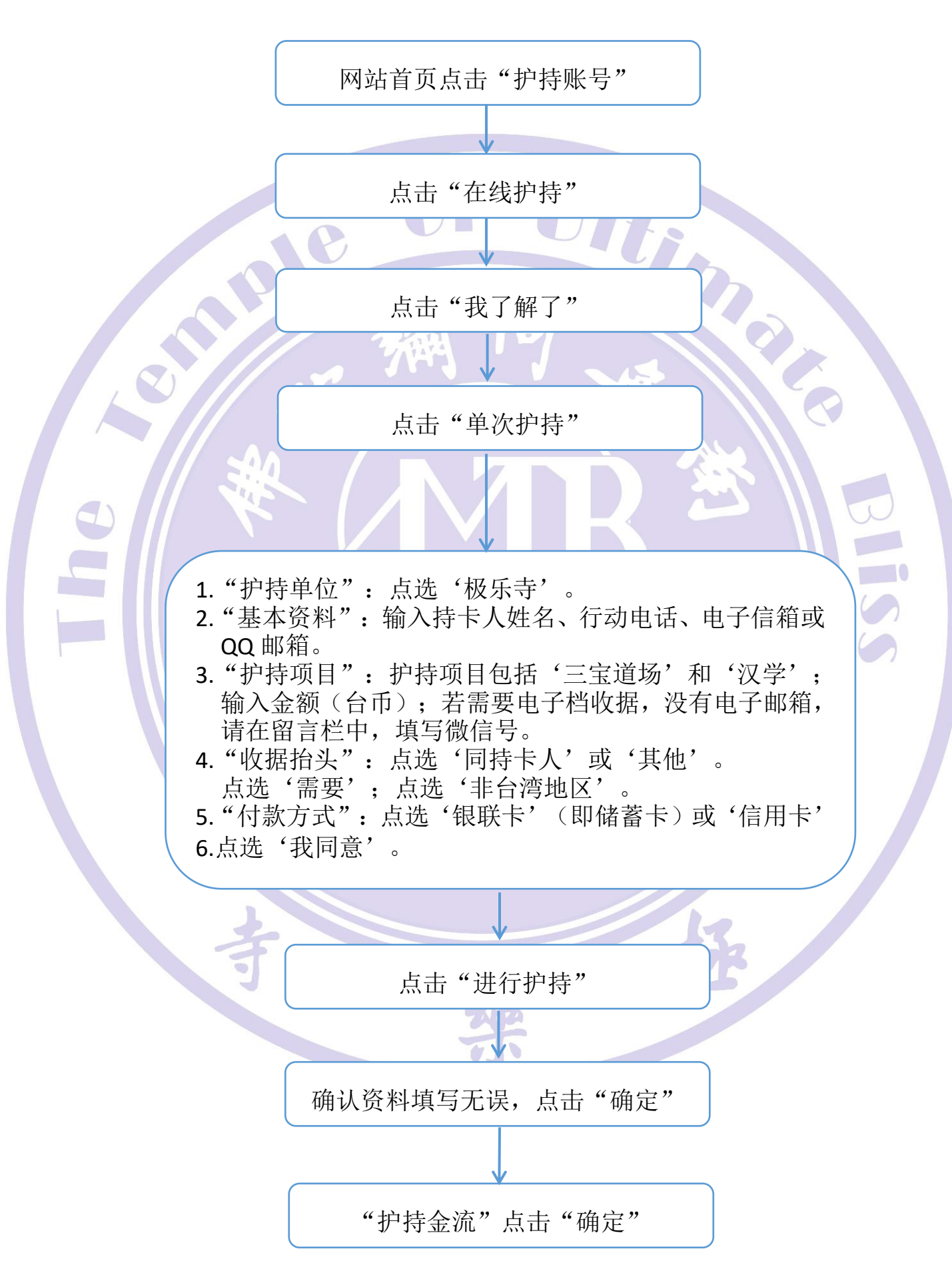

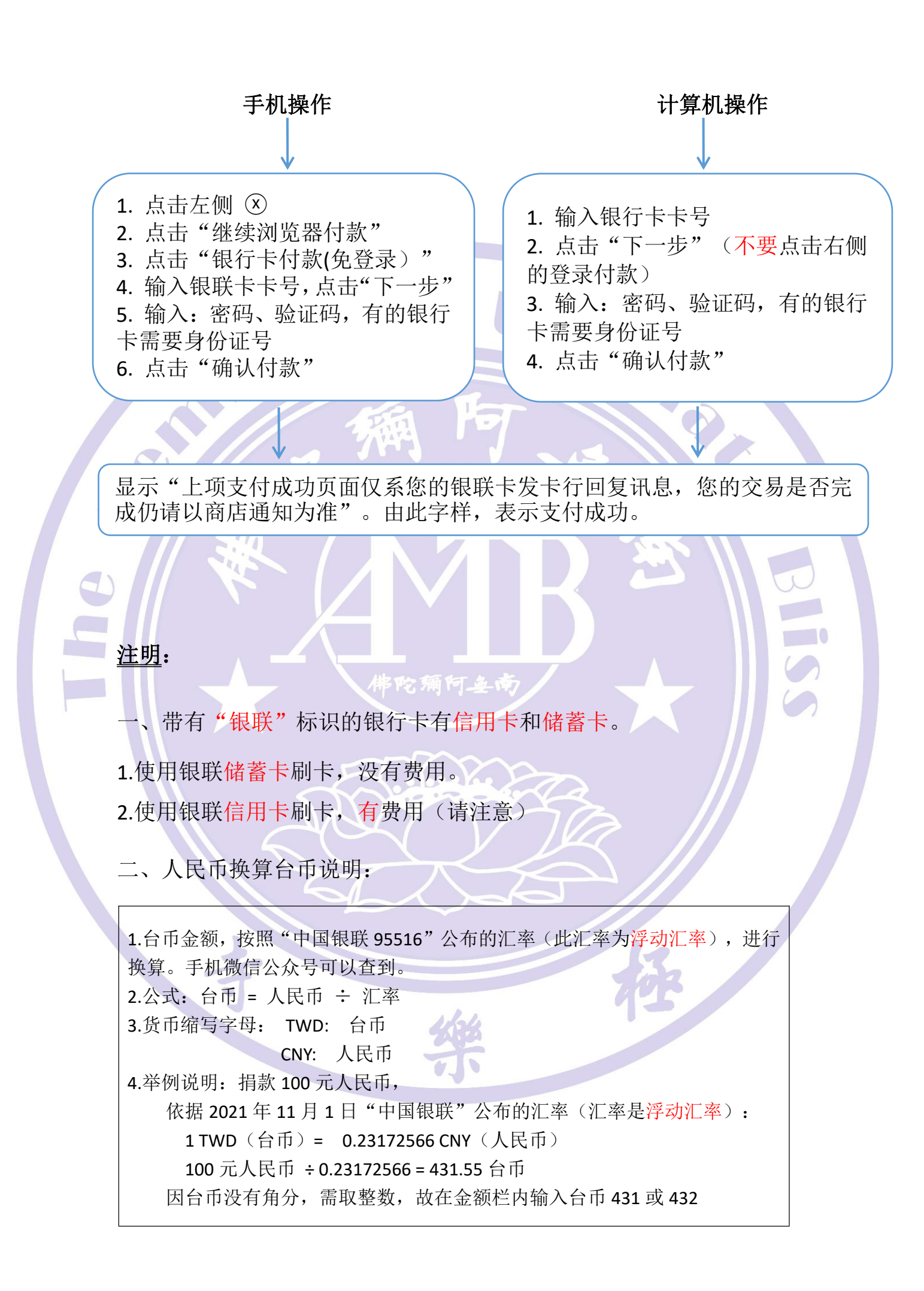